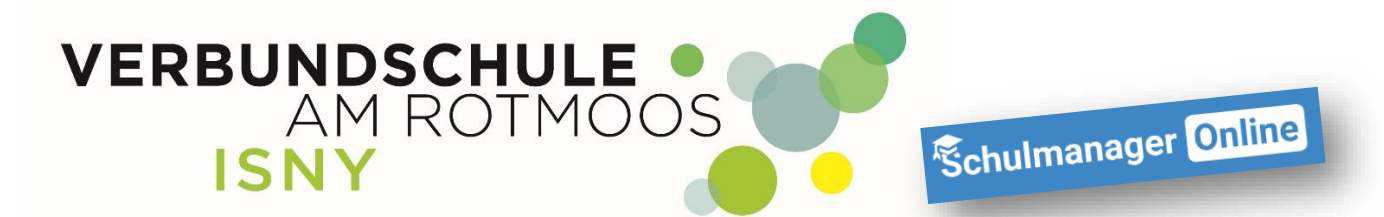

## Schulmanager – Elternsprechtag Termine buchen

Anleitung für Eltern

Liebe Eltern, mit dieser Anleitung ist es ganz einfach, Termine für den Elternsprechtag über Schulmanager zu vereinbaren.

Nach dem Einloggen (egal mit welchem Gerät) kommen Sie immer zuerst auf die Übersichtsseite und sehen dort diese Kachel:

| Termine eintragen                                                            |   |
|------------------------------------------------------------------------------|---|
| Elternsprechtag am <b>12.02.2021</b> von <b>16:00</b> bis <b>19:0</b><br>Uhr | 0 |
| Termine eintrager                                                            |   |

Um einen Termin einzutragen, klicken Sie bitte auf "Termine eintragen"

Sie bekommen jetzt angezeigt, wie lange die Eintragung läuft (möglich ist)

## Elternsprechtag am 12.02.2021 Die Eintragung läuft bis zum 21.01.2021 um 14:00 Uhr. Jetzt eintragen

Mit einem Mausklick auf "Jetzt eintragen" kommen Sie zur Eingabe der Zeit, wann es Ihnen möglich ist, am Elternsprechtag teilzunehmen.

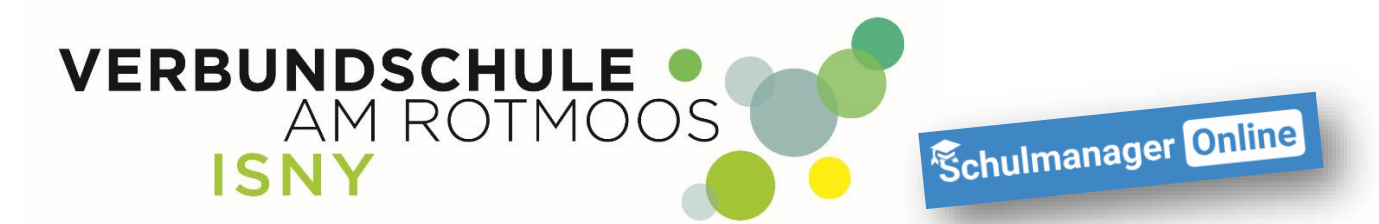

Beim gezeigten Beispiel, nur zwischen 17:00 Uhr und 18:00 Uhr.

| Elternsprechtag                                 | am        | 12.        | 02   | 2.20     | 021   |    |
|-------------------------------------------------|-----------|------------|------|----------|-------|----|
| Der Elternsprechtag findet am <b>12.02.2021</b> | von 16:00 | ) bis 19:0 | 0 Uh | r statt. |       |    |
| Von wann bis wann haben Sie Zeit?               | Von       | 17:00      | 0    | Uhr      |       |    |
|                                                 | Bis       | 18:00      | 0    | Uhr      |       |    |
|                                                 |           |            |      | V        | Weite | er |

Mit "Weiter" kommen Sie zur Auswahl der Lehrer. Wählen sie einfach mit einem Mausklick die Lehrer aus, bei denen Sie einen Termin haben möchten. <u>I Je Schüler/in sind insgesamt maximal 7 Termine (Gesprächsdauer 10 Minuten) möglich !</u>

| Bei welchen Lehrkräften wollen Sie einen Termin für Marcus buchen? |
|--------------------------------------------------------------------|
| Weiter                                                             |
| 🗌 Abel, Ronja                                                      |
| Arndt, Jens                                                        |
| C Arnold, Björn                                                    |
| 🗆 Bär, Nicole                                                      |
| 🗆 Bodenmüller, Jan                                                 |
| 🗆 Dalkolmo, Jana                                                   |
| □ Dall`Asta, Christine                                             |
| Dieing, Caroline                                                   |
| Dietenberger, Marion                                               |
| Z Ethevenaux, Matthias                                             |
| Fässler-Edelmann, Ramona                                           |
| Frommknecht, Ramona                                                |
| Fuchs, Johanna                                                     |
| Z Fuhrmann, Kai                                                    |
| 🗆 Gabele, Monika                                                   |
| Gelke, Andreas                                                     |

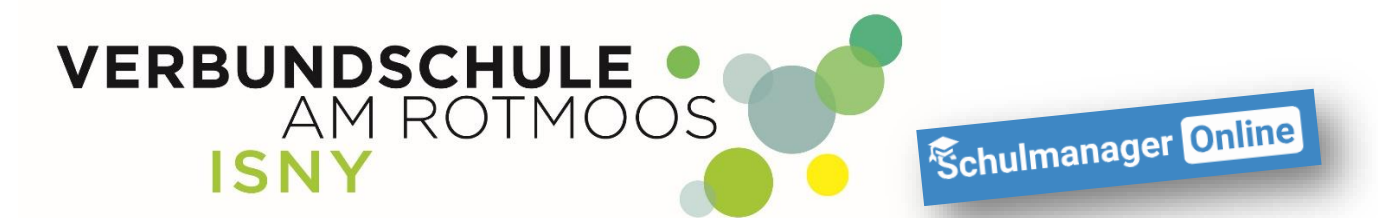

Nachdem Sie die Lehrer ausgewählt haben, klicken sie auf "Weiter"

Für den Fall, dass Sie oder der Lehrkraft kurzfristig verhindert ist, geben Sie bitte ihre Telefonnummer ein, unter der Sie am Elternsprechtag zu erreichen sind.

| Elternspre                                                 | echtag am 12.02.2021                                |
|------------------------------------------------------------|-----------------------------------------------------|
| Bitte geben Sie eine Telefo<br>Elternsprechtag erreichen I | nnummer an, unter der die Lehrkraft Sie am<br>kann: |
| Telefonnummer                                              |                                                     |
|                                                            | Weiter                                              |

Nach der Eingabe ihrer Telefonnummer klicken Sie auf "Weiter"

schulmanager-online berechnet jetzt, die beste Kombination Ihrer gewünschten Termine und zeigt Ihnen diese an:

| lgende Term | ine haben wir für | Sie reserviert:     |           |
|-------------|-------------------|---------------------|-----------|
| /on         | Bis               | Lehrkraft           | Raum      |
| 7:00 Uhr    | 17:10 Uhr         | Kai Fuhrmann        | Moodle 14 |
| 17:20 Uhr   | 17:30 Uhr         | Matthias Ethevenaux | Moodle 10 |

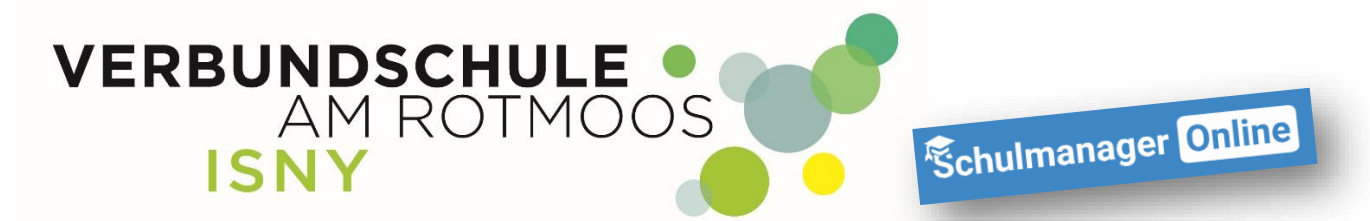

Sie können nun diese "Termine löschen und neue suchen" oder aber mit "Weiter" die Terminauswahl bestätigen

Nun werden Ihnen, die vereinbarten Termin angezeigt

| Elternsprechtag am 12.02.2021 |           |                     |           |
|-------------------------------|-----------|---------------------|-----------|
| Von                           | Bis       | Lehrkraft           | Raum      |
| 17:00 Uhr                     | 17:10 Uhr | Kai Fuhrmann        | Moodle 14 |
| 17:20 Uhr                     | 17:30 Uhr | Matthias Ethevenaux | Moodle 10 |

Sie haben nun noch weitere Möglichkeiten:

- a) weitere Termine zu vereinbaren
- b) alle Termine zu löschen
- c) ihre Termine auszudrucken

Sollte ein Termin durch eine Lehrkraft abgesagt worden sein, wird Ihnen dies hier auch angezeigt.

Die Terminvereinbarung ist somit abgeschlossen und sie können sich ausloggen.